# Des fonctions MATLAB à IHM Par DIMITRI PIANETA

Version 1 (2014-2015)

# Chapitre 1 : Fonctions de bases

Matlab nous donne quelques fonctions bases.

| Fonction   | Description                                            |
|------------|--------------------------------------------------------|
| +          | addition                                               |
| -          | Soustraction                                           |
| *          | Multiplication                                         |
| ٨          | Exposant ex : 1.3 <sup>3</sup> .2                      |
|            |                                                        |
| sin(x)     | Retourne le sinus de x                                 |
| sind(x)    | Retourne le sinus de x degrés                          |
| cos(x)     | Retourne le cosinus de x                               |
| cosd(x)    | Retourne le cosinus de x degrés                        |
| tan(x)     | Retourne la tangente de x                              |
| tand(x)    | Retourne la tangente de x degrés                       |
| atan(x)    | Retourne la tangente inverse de x                      |
| atand(x)   | Retourne la tangente inverse de x en degrés            |
| acos(x)    | Retourne le cosinus inverse de x                       |
| acosd(x)   | Retourne le cosinus inverse de x en degrés             |
| asin(x)    | Retourne le sinus inverse de x                         |
| asind(x)   | Retourne le sinus inverse de x en degrés               |
|            |                                                        |
| exp(x)     | Retourne e <sup>x</sup>                                |
| log(x)     | Retourne le logarithme naturel de x                    |
| log10(x)   | Retourne le log10(x)                                   |
| sqrt(x)    | Retourne la racine carrée de x                         |
| abs(x)     | Retourne la valeur absolue de x                        |
| round(x)   | Retourne le x dans l'intervalle fermé                  |
| ceil(x)    | Retourne le plus petit entier plus grand ou égale      |
|            | àx                                                     |
| floor(x)   | Retourne le plus grand entier moins grand ou           |
|            | égale à x                                              |
| lsprime(n) | Retourne true si n est prime                           |
| factor(k)  | Retourne un factoriel de k                             |
| sign(x)    | Retourne le signe de (1 ou -1) de x                    |
| rand       | Retourne un nombre pseudo aléatoire entre 0<br>et 1    |
| rand(m)    | Retourne une matrice de m x m de nombres<br>aléatoires |
| rand(m,n)  | Retourne une matrice de m x n de nombres               |

## Chapitre 2 : String, vecteurs

## 1) String

firstname='Alfonso'; lastname='Bedoya'; idea1='Buy low, sell high';

### Affichages:

>> disp(firstname) Alfonso >> disp(lastname) Bedoya

### Concaténations de string

>> fname=[firstname,lastname];
>> disp(fname)
AlfonsoBedoya
>> fullname=[firstname,' ',lastname];
>> disp(fullname)
Alfonso Bedoya
>> disp([idea1, ', young ', firstname, '!' ] );
Buy low, sell high, young Alfonso!

Quelques methods utiles:

| Fonctions     | Desciptions                                            |
|---------------|--------------------------------------------------------|
| num2str(x)    | Retourne un string correspondant au nombre             |
|               | stocker en x                                           |
| str2num(s)    | Retourne un nombre correspondant au string s           |
| str2double(s) | Retourne un nombre correspondant à string s            |
| length(s)     | Retourne le nombre de caractère de string              |
| lower(s)      | Retourne le string s pour un exposant                  |
| upper(s)      | Retourne le string s pour un indice                    |
| sName(4)      | Retourne le 4ième caractère de string s                |
| sName(4:6)    | Retourne le 4ième au 6 <sup>ème caractère</sup> dans s |

#### Pour récupérer une chaine de caractère

nYears=input('Enter the number of years: ');

firstName=input('Please enter your first name: ','s');

## 2) Vecteur

| $>> v_{0} - [1 4 5 0]$ |  |  |
|------------------------|--|--|
| >> vp=[1, 4, 5, 9],    |  |  |
| >> disp(vp)            |  |  |
| 1459                   |  |  |

>> vp(1)=47; >> vp(3)=1.2; >> disp(vp) 47.0000 4.0000 1.2000 9.0000

Fonctions spécifiques

ones(m,n) : une matrice de 1 de dimension m x n

zeros(m,n) : une matrice de 0 de dimension m x n

## Chapitre 3 : Le plot

### La commande de base :

plot(<vector of x-values>,<vector of y-values>,<style-option string>)

## Exemple :

| v1=[1, 3, 4, 6, 5, 2]; |  |
|------------------------|--|
| v2=[1, 2, 2, 3, 4, 2]; |  |
| plot(v1,v2,'-o');      |  |
| axis([0 7 0 5]);       |  |

Les paramètres options du plot

| Spécification | Couleur Ligne           | Spécification | Marker            |
|---------------|-------------------------|---------------|-------------------|
| r             | Rouge                   | •             | point             |
| g             | Vert                    | 0             | Cercle            |
| b             | Bleu                    | Х             | Croix             |
| С             | Cyan                    | +             | Plus              |
| m             | Magenta                 | *             | Asterix           |
| У             | Jaune                   | S             | Carré             |
| k             | Noir                    | d             | Losange           |
| W             | Blanc                   | V             | Triangle en bas   |
| Spécification | Style de ligne          | ٨             | Triangle en haut  |
| -             | Solide                  | <             | Triangle à gauche |
|               | Dashed                  | >             | Triangle à droite |
| :             | Deux points             | р             | Pentagone         |
|               | Deux points et le point | h             | Hexagone          |

La fonction :

axis([xmin, xmax, ymin, ymax])

| axis manual<br>axis auto<br>axis tight<br>axis equal<br>size | freezes the scaling at the current limits<br>returns the axis scaling to its default, automatic mode<br>sets the axis limits to the range of the data<br>sets the aspect ratio so that tick mark increments on the <i>x</i> , <i>y</i> , and <i>z</i> axes are equal in |
|--------------------------------------------------------------|----------------------------------------------------------------------------------------------------|
| axis square                                                  | makes the current axis box square in size                                                                                                    |
| axis normal                                                  | undoes the effects of axis square and axis equal                                                                                                    |
| axis off                                                     | turns off all axis labeling, tick marks, and background                                                                                                    |
| axis on                                                      | turns axis labeling, tick marks, and background back on                                                                                                    |
| grid on                                                      | draws grid lines on the graph                                                                                                    |

## Chapitre 4 : Le subplot

La syntaxe est la suivante:

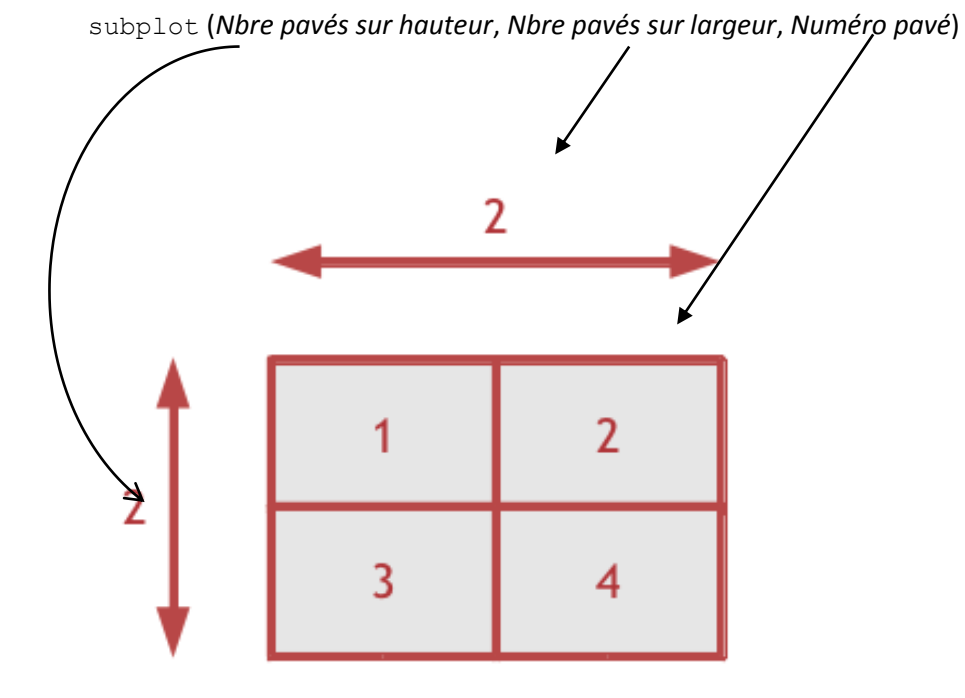

Exemple de code :

x = 0: 2\*pi/100 : 2\*pi; subplot(221) plot(x,sin(x)) subplot(222) plot(x,cos(x),x,sin(x),'-.') subplot(223) plot(cos(x),sin(x)) subplot(224) plot(sin(2\*x),sin(3\*x))

## Chapitre 5 : Bar graphs and histogrammes

**Baton vertical** 

%% makebar1.m % demonstrate the use of a bar plot %% set data temperatures=[71, 80, 73, 72, 78, 81, 73, 76]; %% plot data as bar chart bar(temperatures); xlabel('Measurement'); ylabel('Temperature(F)'); grid on;

Histogramme

La fonction hist

## Chapitre 6 : Les boucles, conditions

IF:

if <logical expression> <block of statements> end

### Exemple:

% ifdemo.m ageThreshold=50; age=input('Please enter your age: '); if age>ageThreshold disp(' Wow, getting up there.'); end disp('Thanks!')

| if <logical expression=""></logical> |
|--------------------------------------|
| <block1></block1>                    |
| else                                 |
| <block2></block2>                    |
| End                                  |

### Exemple :

% PrimeCheck.m % prompt for number, check if it's prime or not % using isprime function % Author: B.J. Honeycutt % disp(' '); disp(''--- Prime number checker ----'); n=input('Enter number to check: '); if isprime(n) disp(['Yes! ',num2str(n),' is prime!']); else disp(['No, ',num2str(n),' is not prime.']); end disp(' ');

if <logical expression 1> <block1> elseif <logical expression 2> <block2> elseif <logical expression 3> <block3> elseif <logical expression 4> <block4> else <block5> end

### Exemple:

```
\begin{array}{l} \text{if } (x >= -100)\&\&(x <= -5) \\ \text{f}(\text{ix}) = 0; \\ \text{elseif } (x > -5)\&\&(x <= 0) \\ \text{f}(\text{ix}) = 1; \\ \text{elseif } (x > 0)\&\&(x <= 5) \\ \text{f}(\text{ix}) = -1; \\ \text{elseif } (x > 5)\&\&(x <= 100) \\ \text{f}(\text{ix}) = 0 \\ \text{else} \\ \text{disp}(\text{'Error-function out of range [-100,100]'}); \\ \text{end} \end{array}
```

### **Expressions logiques :**

 ${\tt Kac} AND$ 

|| OR

- & element-by-element AND for arrays
- | element-by-element OR for arrays
- ~ not
- == is equal to
- ~= is not equal to
- > is greater than
- < is less than
- >= is greater than or equal to
- <= is less than or equal to

### FOR LOOPS :

for <index>=<initial value>:<final value> <block> end

### Exemple :

| N=7;                      |  |
|---------------------------|--|
| for k=1:N                 |  |
| disp(['k= ',num2str(k)]); |  |
| end                       |  |
| disp('Done!'):            |  |

#### WHILE LOOPS

| while <condition></condition> |  |  |
|-------------------------------|--|--|
| <block></block>               |  |  |
| end                           |  |  |

## Exemple :

% continue to add up whole numbers until total % exceeds, or is equal to, maxSum maxSum=200; tot=0; k=0; while tot < maxSum k=k+1; tot=tot+k; end disp(['Sum of first ',num2str(k),' integers = ',num2str(tot)]);

## SWITCH

| switch monthStr                                 |  |
|-------------------------------------------------|--|
| case 'February'                                 |  |
| nDays=28;                                       |  |
| case {'September', 'April', 'June', 'November'} |  |
| nDays=30;                                       |  |
| otherwise                                       |  |
| nDays=31;                                       |  |
| end                                             |  |

## Chapitre 7 : La gestion des paramètres de figure

Il est possible de mettre un texte sur une courbe.

Par exemple comme ce code:

>> figure(1)

>> plot(0:pi/20:2\*pi,sin(0:pi/20:2\*pi))

>> text(pi,0,' \leftarrow sin(\pi)','FontSize',18, 'Color', [1 0 0],'FontName', 'arial' )

Descriptions du code:

La syntaxe générale est la suivante :

text(x,y,'string')

text(x,y,'string',propriétés)

Ici on veut mettre y = sin(pi), puis la taille de la police 18, ensuite la couleur ('Color'), on finit par la police (FontName).

Color:

Voici une liste non exhaustif des couleurs:

| [1  | 1 | 0] | У | yellow  | Jaune   |
|-----|---|----|---|---------|---------|
| [1  | 0 | 1] | m | magenta | Magenta |
| [0] | 1 | 1] | С | cyan    | Cyan    |
| [1  | 0 | 0] | r | red     | Rouge   |
| [0] | 1 | 0] | g | green   | Vert    |
| [0] | 0 | 1] | b | blue    | Bleu    |
| [1  | 1 | 1] | W | white   |         |
| [0] | 0 | 0] | k | black   |         |
|     |   |    |   |         |         |

Il est aussi possible de changer le font de la figure en utilisant la commande whitebg.

Cette fonction change toute les plots de la figure.

Un petit exemple :

>> t = -pi:0.1:pi;

>> plot(t,y)

>> whitebg([1 1 1])

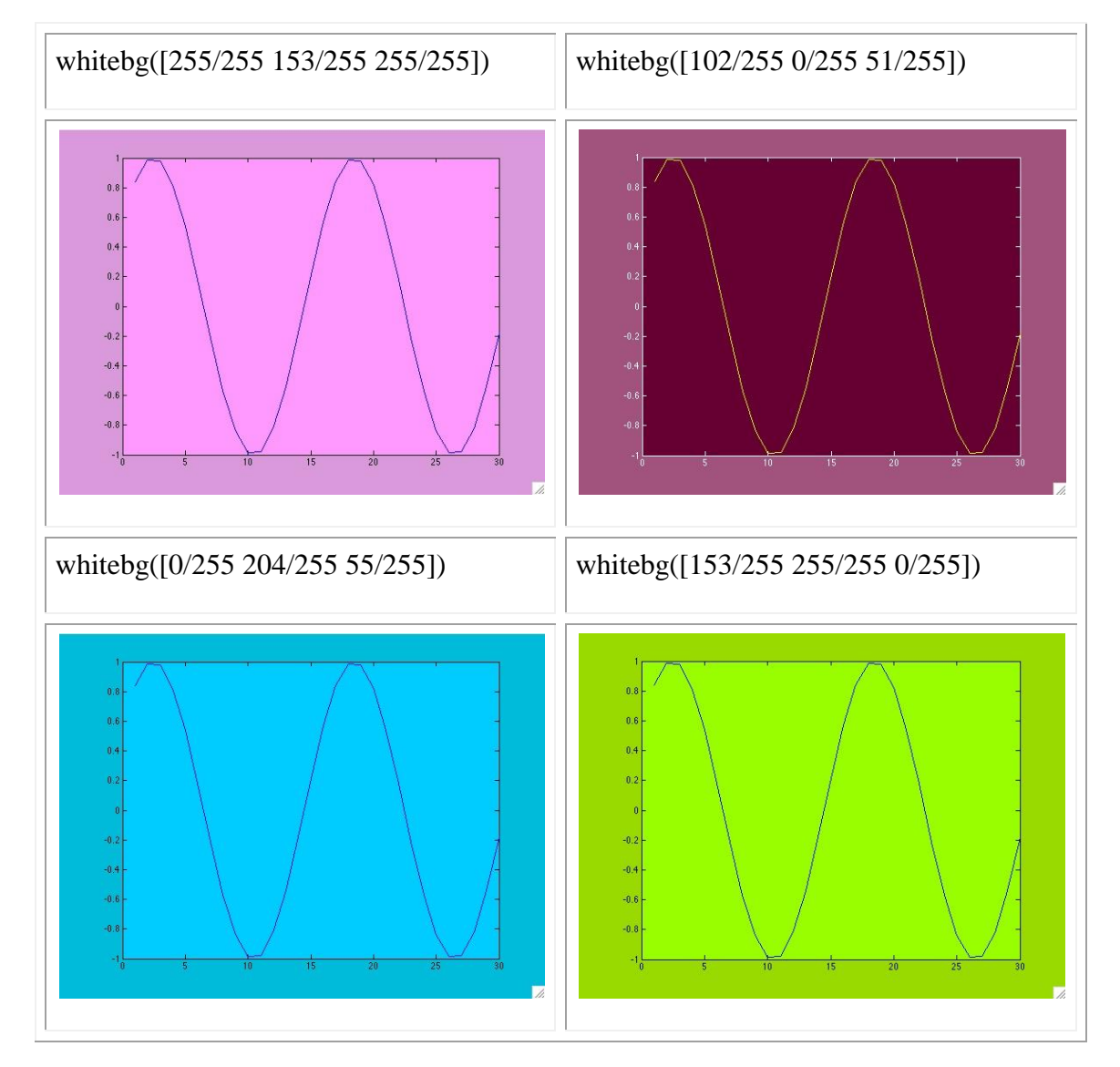

Si on reprend exemple vu au début de ce paragraphe:
 > figure(1)

>> plot(0:pi/20:2\*pi,sin(0:pi/20:2\*pi))

```
>>text(pi,0,' \leftarrow sin(\pi)','FontSize',18, 'Color', [1 0
0],'FontName', 'arial' , 'EdgeColor','red')% EdgeColor permet de créer un
cadre ici rouge
```

On peut rajouter à la suite d'autres attributs comme:

- BackgroundColor : Color of the rectangle's interior (none by default).
- LineStyle : Style of the rectangle's edge line (first set EdgeColor).
- LineWidth : Width of the rectangle's edge line (first set EdgeColor)
- Margin : Increase the size of the rectangle by adding a margin to the existing text extent rectangle.

• Il est aussi possible de changer les traits de traçage dans un plot. Voici la syntaxe:

```
plot(x, y, 'Color', [0.5, 1.0, 0.0], 'LineStyle', '--')
```

Des paramètres listés:

• Extent: position rectangle (read only)

*Position and size of text*. A four-element read-only vector that defines the size and position of the text string.

[left,bottom,width,height]

If the Units property is set to data (the default), left and bottom are the x and y coordinates of the lower left corner of the text Extent.

For all other values of Units, left and bottom are the distance from the lower left corner of the axes position rectangle to the lower left corner of the text Extent. width and height are the dimensions of the Extent rectangle. All measurements are in units specified by the Units property.

o FontAngle: {normal} | italic | oblique

Exemple :

>> plot(0:pi/20:2\*pi,sin(0:pi/20:2\*pi))

>> text(pi,0,' \leftarrow sin(\pi)','FontSize',18, 'Color', [1 0 0],'FontName', 'arial' ,'FontAngle', 'italic', 'EdgeColor','red')

>> title('Graphe exemple', 'FontAngle', 'oblique')

- o FontName: Pour savoir les polices de font disponible, utiliser la commande listfonts
- FontSize : C'est la taille de la police selon le FonUnits (par défaut 10 points)
- o FontWeight: light | {normal} | demi | bold
- o FontUnits: {points} | normalized | inches | centimeters | pixels
- o HorizontalAlignment: {left} | center | right

HorizontalAlignment viewed with the VerticalAlignment set to middle (the default).

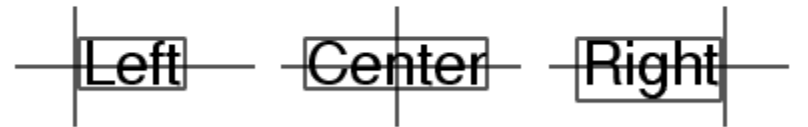

o LineStyle: {-} | -- | : | -. | none

| Symbol | Line Style           |
|--------|----------------------|
| -      | Solid line (default) |
|        | Dash line            |
| :      | Dotted line          |
|        | Dah-dot line         |
| none   | No line              |

#### Par exemple comme code:

```
text(3*pi/4,sin(3*pi/4),...
'\leftarrowsin(t) = .707',...
'EdgeColor','red',...
'LineWidth',2,...
'LineStyle',':');
```

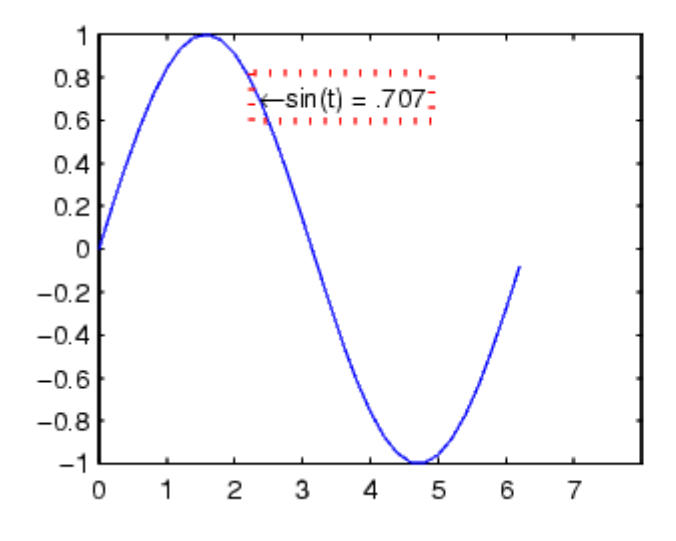

• LineWidth : scalar(points)

## Code exemple:

```
text(3*pi/4,sin(3*pi/4),...
'\leftarrowsin(t) = .707',...
'EdgeColor','red',...
'LineWidth',3);
```

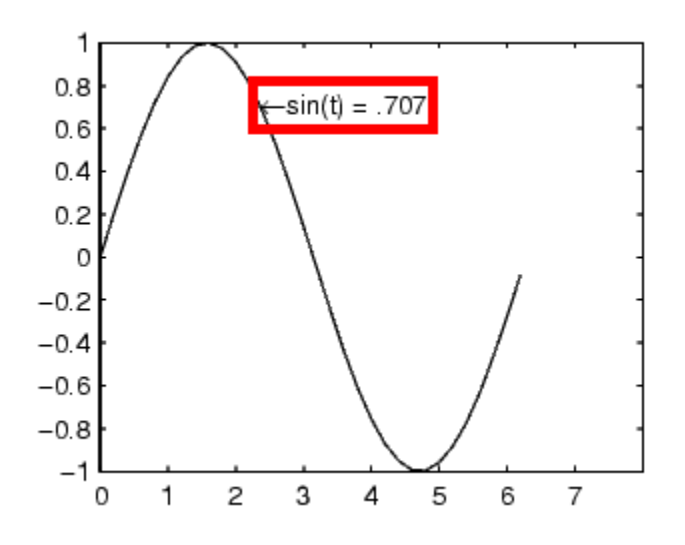

## • **Margin :** scalar(pixels) Code exemple:

```
text(5*pi/4, sin(5*pi/4),...
        ['sin(5*pi/4) = ',num2str(sin(5*pi/4))],...
        'HorizontalAlignment', 'center',...
        'BackgroundColor', [.7 .9 .7],...
        'Margin',10);
     1
    0.8
    0.6
    0.4
    0.2
     0
  -0.2
  -0.4
  -0.6
                 sin(5*pi/4) = -0.70711
  -0.8
    -1
      0
           1
                2
                     3
                          4
                               5
                                    6
                                         7
```

## • Parent : handle

*Text object's parent*. The handle of the text object's parent object. The parent of a text object is the axes in which it is displayed. You can move a text object to another axes by setting this property to the handle of the new parent.

• **Position :** [x,y,[z]]

*Location of text*. A two- or three-element vector,  $[x \ y \ [z]]$ , that specifies the location of the text in three dimensions. If you omit the z value, it defaults to 0. All measurements are in units specified by the Units property. Initial value is  $[0 \ 0 \ 0]$ .

## • **Rotation** : scalar(défaut = 0)

*Text orientation*. This property determines the orientation of the text string. Specify values of rotation in degrees (positive angles cause counterclockwise rotation).

## • Tableaux des caractères spéciaux:

| Character<br>Sequence | Symbol | Character<br>Sequence | Symbol | Character<br>Sequence | Symbol            |
|-----------------------|--------|-----------------------|--------|-----------------------|-------------------|
| \alpha                | α      | \upsilon              | υ      | \sim                  | ~                 |
| \beta                 | β      | \phi                  | φ      | \leq                  | $\leq$            |
| \gamma                | γ      | \chi                  | χ      | \infty                | $\infty$          |
| \delta                | δ      | \psi                  | Ψ      | \clubsuit             | *                 |
| \epsilon              | 3      | lomega                | ω      | \diamondsuit          | •                 |
| \zeta                 | ζ      | \Gamma                | Г      | \heartsuit            | •                 |
| \eta                  | η      | \Delta                | Δ      | \spadesuit            | *                 |
| \theta                | θι     | \Theta                | Θ      | \leftrightarrow       | $\leftrightarrow$ |
| \vartheta             | Э      | \Lambda               | Λ      | \leftarrow            | <del>~</del>      |
| \iota                 | ι      | \Xi                   | Ξ      | \uparrow              | 1                 |
| \kappa                | κ      | \Pi                   | п      | \rightarrow           | $\rightarrow$     |
| \lambda               | λ      | \Sigma                | Σ      | \downarrow            | Ļ                 |
| \mu                   | μ      | \Upsilon              | Y      | \circ                 | 0                 |
| \nu                   | ν      | \Phi                  | Φ      | \pm                   | ±                 |
| \xi                   | ٤      | \Psi                  | Ψ      | /ded                  | 2                 |
| \pi                   | π      | \Omega                | Ω      | \propto               | œ                 |

| \rho      | ρ | \forall   | Α | \partial   | ð |
|-----------|---|-----------|---|------------|---|
| \sigma    | σ | \exists   | Э | \bullet    | • |
| \varsigma | ς | \ni       | э | \div       | ÷ |
| \tau      | τ | \cong     | ≅ | \neq       | ŧ |
| \equiv    | = | \approx   | * | \aleph     | ж |
| \Im       | 3 | \Re       | я | \wp        | ø |
| lotimes   | 8 | \oplus    | Ð | \oslash    | ø |
| \cap      | Π | \cup      | U | \supseteq  | ⊇ |
| \supset   | ⊃ | \subseteq | ⊆ | \subset    | C |
| \int      | ſ | \in       | e | \0         | 0 |
| \rfloor   |   | \lceil    | Γ | \nabla     | V |
| \lfloor   | L | \cdot     | • | \ldots     |   |
| \perp     | T | \neg      | - | \prime     |   |
| \wedge    | ^ | \times    | x | \0         | ø |
| \rceil    | ٦ | \surd     | 1 | \mid       |   |
| \vee      | v | \varpi    | ល | \copyright | © |
| langle    | < | \rangle   | > |            |   |

## Exemple de syntaxe:

title('\bf \leftarrow Graphe exemple', 'FontAngle', 'oblique') On peut toujours rajouter :

- $\bf -- bold font$
- \it -- italics font
- \sl -- oblique font (rarely available)
- \rm -- normal font
- \fontname { fontname } -- specify the name of the font family to use.
- \fontsize{fontsize} -- specify the font size in FontUnits.

• **Tag** : string

*User-specified object label.* The Tag property provides a means to identify graphics objects with a userspecified label. This is particularly useful when constructing interactive graphics programs that would otherwise need to define object handles as global variables or pass them as arguments between callback routines. You can define Tag as any string.

> o Units : pixels | normalized | inches | centimeters | points | {data}

Units of measurement. This property specifies the units MATLAB uses to interpret the Extent and Position properties. All units are measured from the lower left corner of the axes plotbox.

- Normalized units map the lower left corner of the rectangle defined by the axes to (0,0) and the upper right corner to (1.0,1.0).
- pixels, inches, centimeters, and points are absolute units (1 point = 1/72 inch).
- data refers to the data units of the parent axes.

*Vertical alignment of text*. This property specifies the vertical justification of the text string. It determines where MATLAB places the string with regard to the value of the Position property. The possible values mean

- top -- Place the top of the string's Extent rectangle at the specified y-position.
- cap -- Place the string so that the top of a capital letter is at the specified y-position.
- middle -- Place the middle of the string at specified *y*-position.
- baseline -- Place font baseline at the specified *y*-position.
- bottom -- Place the bottom of the string's Extent rectangle at the specified y-position.

Text VerticalAlignment property viewed with the HorizontalAlignment property set to left (the default).

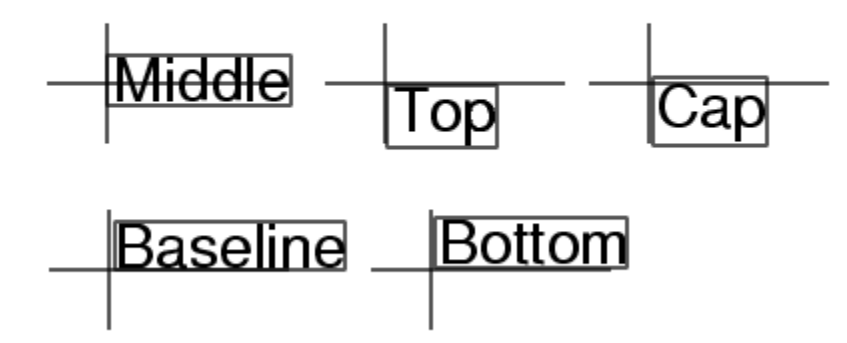

## VIII) Propriétés du set:

- set(0, 'DefaulttextProperty', PropertyValue...)
- set(gcf, 'DefaulttextProperty', PropertyValue...)
- set(gca, 'DefaulttextProperty', PropertyValue...)

Where *Property* is the name of the text property and *PropertyValue* is the value you are specifying. Use <u>set</u> and <u>get</u> to access text properties.

## **Property List**

The following table lists all text properties and provides a brief description of each. The property name links take you to an expanded description of the properties.

| Property Name                                                                   | Property Description                                                              | Property Value                                            |  |  |  |  |  |  |
|---------------------------------------------------------------------------------|-----------------------------------------------------------------------------------|-----------------------------------------------------------|--|--|--|--|--|--|
| Defining the character string                                                   |                                                                                   |                                                           |  |  |  |  |  |  |
| Editing                                                                         | Enable or disable editing mode.                                                   | Values: on, off<br>Default: off                           |  |  |  |  |  |  |
| Interpreter                                                                     | Enable or disable TeX interpretation                                              | Values: tex, none<br>Default: tex                         |  |  |  |  |  |  |
| String         The character string (including list of TeX character sequences) |                                                                                   | Value: character string                                   |  |  |  |  |  |  |
| Positioning the character string                                                |                                                                                   |                                                           |  |  |  |  |  |  |
| Extent                                                                          | Position and size of text object                                                  | Values: [left, bottom, width, height]                     |  |  |  |  |  |  |
| HorizontalAlignment                                                             | Horizontal alignment of text string                                               | Values: left, center,<br>right<br>Default: left           |  |  |  |  |  |  |
| Position                                                                        | Position of text Extent rectangle                                                 | Values: [x, y, z] coordinates<br>Default: [] empty matrix |  |  |  |  |  |  |
| Rotation                                                                        | Orientation of text object                                                        | Values: scalar (degrees)<br>Default: 0                    |  |  |  |  |  |  |
| <u>Units</u>                                                                    | Units for Extent and Position<br>propertiesValues: pixels,<br>normalized, inches, |                                                           |  |  |  |  |  |  |

|                                                                                                |                                                                                            | centimeters, points, data<br>Default: data                                                   |
|------------------------------------------------------------------------------------------------|--------------------------------------------------------------------------------------------|----------------------------------------------------------------------------------------------|
| <u>VerticalAlignment</u>                                                                       | Vertical alignment of text string                                                          | Values: top, cap, middle,<br>baseline, bottom<br>Default: middle                             |
| Text Bounding Box                                                                              |                                                                                            |                                                                                              |
| BackgroundColor                                                                                | Color of text extent rectangle                                                             | Values: <u>ColorSpec</u><br>Default: none                                                    |
| EdgeColor                                                                                      | Color of edge drawn around text extent rectangle                                           | Values: <u>ColorSpec</u><br>Default: none                                                    |
| LineWidth                                                                                      | Width of the line (in points) use to<br>draw the box drawn around text<br>extent rectangle | Values: scalar (points)<br>Default: 0.5                                                      |
| LineStyle                                                                                      | Style of the line use to draw the box<br>drawn around text extent rectangle                | Values: -,, :,, none<br>Default: -                                                           |
| MarginDistance in pixels from the text<br>extent to the edge of the box<br>enclosing the text. |                                                                                            | Values: scalar (pixels)<br>Default: 2                                                        |
| Specifying the Font                                                                            |                                                                                            |                                                                                              |
| FontAngle                                                                                      | Select italic-style font                                                                   | Values: normal, italic,<br>oblique<br>Default: normal                                        |
| FontName                                                                                       | Select font family                                                                         | Values: a font supported by<br>your system or the string<br>FixedWidth<br>Default: Helvetica |
| FontSize                                                                                       | Size of font                                                                               | Values: size in FontUnits<br>Default: 10 points                                              |
| FontUnits                                                                                      | Units for FontSize property                                                                | Values: points,<br>normalized, inches,<br>centimeters, pixels<br>Default: points             |

| FontWeight              | Weight of text characters                                                                                 | Values: light, normal,<br>demi, bold<br>Default: normal     |
|-------------------------|----------------------------------------------------------------------------------------------------|-------------------------------------------------------------|
| Controlling the Appea   | rance                                                                                                    |                                                             |
| Clipping                | Clipping to axes rectangle                                                                                | Values: on, off<br>Default: on                              |
| EraseMode               | Method of drawing and erasing the text (useful for animation)                                             | Values: normal, none, xor,<br>background<br>Default: normal |
| SelectionHighlight      | Highlight text when selected (Selected property set to on)                                                | Values: on, off<br>Default: on                              |
| Visible                 | Make the text visible or invisible                                                                        | Values: on, off<br>Default: on                              |
| Color                   | ColorSpec                                                                                                 |                                                             |
| Controlling Access to 7 | Fext Objects                                                                                              |                                                             |
| HandleVisibility        | Determines if and when the the<br>text's handle is visible to other<br>functions                          | Values: on, callback, off<br>Default: on                    |
| HitTest                 | Determines if the text can become<br>the current object (see the figure<br><u>CurrentObject</u> property) | Values: on, off<br>Default: on                              |
| General Information A   | bout Text Objects                                                                                         |                                                             |
| Children                | Text objects have no children                                                                             | Values: [] (empty matrix)                                   |
| Parent                  | The parent of a text object is always an <u>axes</u> object                                               | Value: axes handle                                          |
| Selected                | Indicate whether the text is in a "selected" state.                                                       | Values: on, off<br>Default: off                             |
| Tag                     | User-specified label                                                                                      | Value: any string<br>Default: '' (empty string)             |

| Туре                   | The type of graphics object (read only)                                                        | Value: the string 'text'                                           |  |
|------------------------|------------------------------------------------------------------------------------------------|--------------------------------------------------------------------|--|
| UserData               | User-specified data                                                                            | Values: any matrix<br>Default: [] (empty matrix)                   |  |
| Controlling Callback F | Routine Execution                                                                              | ·                                                                  |  |
| BusyAction             | Specifies how to handle callback routine interruption                                          | Values: cancel, queue<br>Default: queue                            |  |
| ButtonDownFcn          | Defines a callback routine that<br>executes when a mouse button is<br>pressed on over the text | Values: string or function<br>handle<br>Default: '' (empty string) |  |
| CreateFcn              | Defines a callback routine that<br>executes when an text is created                            | Values: string or function<br>handle<br>Default: '' (empty string) |  |
| DeleteFcn              | Defines a callback routine that<br>executes when the text is deleted<br>(via close or delete)  | Values: string or function<br>handle<br>Default: '' (empty string) |  |
| Interruptible          | Determines if callback routine can be interrupted                                              | Values: on, off<br>Default: on (can be<br>interrupted)             |  |
| UIContextMenu          | Associates a context menu with the text                                                        | Values: handle of a uicontextmenu                                  |  |

## Chapitre 8 : GUI avec GUIDE

Faite guide au terminal de MATLAB.

Puis la fenêtre suivante :

| 📣 GUIDE Quick Start                                                                                              |                                       | <u> </u>       |
|----------------------------------------------------------------------------------------------------|---------------------------------------|----------------|
| Create New GUI Open Existing (                                                                                   | SUI                                   |                |
| GUIDE templates<br>Blank GUI (Default)<br>GUI with Uicontrols<br>GUI with Axes and Menu<br>Modal Question Dialog | Preview                               |                |
| Save new figure as: C:\Wo                                                                                        | ork\GBT\GUIDE\examples\mygui.fig Brow | se,,,,<br>Help |

Puis choisir « Blank GUI »

Ce qui devient alors :

| 🗐 U          | 🛒 untitled.fig |                       |         |         |              |     |     |      |            |           |      |             |           |      |
|--------------|----------------|-----------------------|---------|---------|--------------|-----|-----|------|------------|-----------|------|-------------|-----------|------|
| <u>F</u> ile | Edit           | <u>V</u> iew <u>L</u> | ayout ] | Tools H | <u>H</u> elp |     |     |      |            |           |      |             |           |      |
| 'n           | õ I            | - ×                   | -       | 19      | 6            | ₿ 🗗 | P 🖄 | e    | 64         | >         |      |             |           |      |
| k            |                |                       |         |         |              |     |     |      |            |           |      |             |           |      |
|              |                |                       |         |         |              |     |     |      |            |           |      |             |           |      |
| EDĮT         | TRT            |                       | _       |         |              |     |     |      |            |           |      |             |           |      |
|              | Ē              |                       |         |         |              |     |     |      |            |           |      |             |           |      |
| TGL          |                |                       |         |         |              |     |     |      |            |           |      |             |           |      |
| 轻            | <b>T</b>       |                       |         |         |              |     |     |      |            |           |      |             |           |      |
| Teo          | ≣X             |                       |         |         |              |     |     |      |            |           |      |             |           |      |
|              |                |                       |         |         |              |     |     |      |            |           |      |             |           |      |
|              |                |                       |         |         |              |     |     |      |            |           |      |             |           |      |
|              |                |                       |         |         |              |     |     |      |            |           |      |             |           |      |
|              |                |                       |         |         |              |     |     |      |            |           |      |             |           |      |
|              |                | 1                     |         |         |              |     |     |      |            |           |      |             |           | V    |
| Tag:         | figure         | 1                     |         |         |              |     |     | Curr | ent Point: | [35, 419] | Posi | tion: [520, | 380, 560, | 420] |

| Nom                        | Désignation MATLAB | Aperçu                                                       |
|----------------------------|--------------------|--------------------------------------------------------------|
| Case à cocher              | checkbox           | Choix Choix                                                  |
| Zone de texte éditable     | edit               | Saisie                                                       |
| Cadre                      | frame              |                                                              |
| Liste                      | listbox            | item 1<br>item 2<br>item 3<br>item 4                         |
| Menu déroulant             | popupmenu          | item 3 -<br>item 3 -<br>item 1<br>item 2<br>item 3<br>item 4 |
| Bouton                     | pushbutton         | OK                                                           |
| Bouton Radio               | radiobutton        | <ul> <li>Choix</li> <li>Choix</li> </ul>                     |
| Barre de défilement        | slider             |                                                              |
| Zone de texte non éditable | text               | Titre                                                        |
| Bouton à 2 états           | togglebutton       | Off<br>On                                                    |

Les possibilités :

| Nom                                | Désignation<br>MATLAB | Aperçu                                                                                                    |
|------------------------------------|-----------------------|----------------------------------------------------------------------------------------------------|
| Menus contextuel                   | uicontextmenu         | Menu A<br>Menu B  Sous-menu B-1<br>Menu C<br>Menu D Sous-menu B-2  Sous-menu B-2-a<br>Sous-menu B-2-b<br>Sous-menu B-2-c |
| Menus                              | uimenu                | File Edit Wew Insert Tools Window Help ✓ Figure Toolbar Camera Toolbar                                                   |
| Barres d'outils                    | uitoolbar             | ] D 📽 🖬 🚳   🖎 A 🥕 🖊   🗩 의 🗋                                                                                              |
| Bouton (barre outils)              | uipushtool            |                                                                                                    |
| Bouton à 2 états<br>(barre outils) | uitoggletool          | 0                                                                                                    |

## Chapitre 9 : Questions sur GUI

1) Création d'un GUI plus élaboré:

Lancer guide dans le terminal.

2) Que signifie handles?

Handles : permettent de les repérer dans l'interface; pour envisager par exemple une modification dynamique (grisé d'un bouton provisoirement non utilisable, changement du texte d'un bouton, modification d'une liste de choix...)

3) Que signifient les propriétés dans une GUI?

Propriétés : des objets (couleur, disposition, taille, variable associée)

4) Que signifient les propriétés dans une callback? décrites en ligne de commande Matlab

5) Qu'est-ce qui signifie l'abréviation GUIDE?

GUIDE = Graphical User Interface Development Environment

### 6) Que signifie la commande suivante fig1 = figure?

Le paramètre fig1est le handle de la fenêtre, c'est à dire le numéro de repère de la fenêtre attribué par Matlab à sa création. Il est possible d'appliquer des fonctions sur cette fenêtre (redimensionnement, ajout de menus, boutons, ...) en précisant dans les fonctions le handle

Auquel elle s'applique. La fenêtre active à un instant donné a pour handle implicite gcf.

De façon générale, tout objet graphique se voit attribué un handle ; ce handle sert de référence à cet objet dans l'application.

Il est possible de faire un get(fig1). Il est possible de lire les principales propriétés comme le titre, la position et la dimension dans l'écran, la couleur de fond, la présence et le type de menus, le redimensionnement...

La syntaxe pour lire chaque propriété est la suivante par exemple: valeur\_propriete = get( fig1, 'Resize' )

Pour modifier une propriété, il faut simplement faire set(fig1, 'nom\_propriété', valeur\_propriété):

Par exemple: set( fig1 , 'Name' , 'Demo GUI' , 'NumberTitle' , 'off' );

La taille et la position de la fenêtre (ou d'un objet) se fixent par modification de sa propriété ou contrôle "position", comprenant les coordonnées (Xor,Yor) du coin inférieur gauche et ses dimensions (Xfen,Yfen):

set( fig1 , 'position' , [ 10 , 10 , 300 , 200 ])

L'ensemble des propriétés modifiable d'un objet est donné par set(handle\_objet). La liste s'affiche avec les valeurs possibles pour les différentes propriétés; les valeurs par défaut sont signalées par des crochets {}.

Tout objet graphique créé pourra être supprimé par :

delete (handle\_objet)

7) Comment insérer un élément avec uicontrol?

L'insertion d'un objet dans une fenêtre se fait par la fonction "uicontrol", dont le premier paramètre est le handle de la figure de référence. Le deuxième paramètre précise le "style" ou type d'objet à insérer.

Faisons un petit exemple, voici le code:

text1 = uicontrol(fig1, 'style', 'text', 'position', [100,150,170,30], 'string', 'Bonjour', 'fontsize', 15)

Toutes les propriétés de cet objet peuvent être modifiées par la commande "set". Par exemple, le texte en lui-même ('string') étant une propriété, il peut être modifié:

set( text1 , 'string' , 'Au revoir' );

Autre exemple: insertion d'un bouton radio

radio1 = uicontrol(fig1, 'style', 'radio', 'String', 'Option1', 'Position', [30,30,60,30])

8) Les principaux de l'interaction avec la souris?

La fonctionnalité la plus courante est la modification de la valeur associée à l'objet (si elle existe): pour les objets destinés à faire une saisie (case à cocher, curseur, champ de saisie, choix de liste...), Matlab gère automatiquement la valeur associée. Cette valeur est récupérée par toute partie de l'application par la fonction "get":

valeur = get (handle\_objet , 'value');

La deuxième interaction courante est une action déclenchée par le "clic" souris sur l'objet (appuyé puis relâché): la fonction associée est décrite dans la propriété "callback" de l'objet. Cette fonction peut être une instruction de base Matlab ou une fonction définie par l'utilisateur (stocké dans le fichier .m).

set( radio1 , 'callback' , 'get( radio1 , ' 'value' ' ) ' );

 Certains objets n'ont pas de callback (cas des figures) mais possèdent d'autres actions associées à la souris. Leur emploi est identique au callback classique.
 Les principaux sont les suivants:

 $WindowButtonUpFcn\ WindowButtonDownFcn\ WindowButtonMotionFcn$ 

Exemple : récupération des coordonnées en pixels de la souris au clic

fig1 = figure ;

set( fig1 , 'WindowButtonDownFcn' , 'get( fig1 , ' 'CurrentPoint ' ' ) ' );

Si on désire obtenir des coordonnées dans l'espace de mesure des axes d'un graphique, plutôt qu'en pixels de la figure, il faut faire référence aux axes (gca) dans la fonction de clic:

plot( 20 , 20 , ' r+ ' ) % tracé d'une croix rouge au centre

set( gcf , 'WindowButtonDownFcn' , 'get( gca , ' 'CurrentPoint' ' ) ' )

 Certains objets possèdent une fonction callback et une fonction associée au clic souris (par exemple : ButtonDownFcn)

9) Les principaux Objets Graphiques?

Bouton poussoirUn bouton poussoir se crée par :

bp1= uicontrol ( fig1 , 'style' , 'push' , 'position' , [10 100 60 30 ] ,...

'string', 'Début', 'callback', 'plot(T,X)')

Lorsqu'on clique sur le bouton poussoir, il provoque l'exécution de la fonction indiquée dans le 'callback'. Cette fonction peut-être une instruction de la base Matlab ou une liste d'instruction, ce qui évite d'écrire une multitude de petites fonctions exécutées par les callbacks.

Un bouton-poussoir s'inactive par la commande :

set(bp1 , 'enable' , 'off' )

> Menus

Généralement, les menus de la fenêtre d'application ne sont pas les menus standards Un menu est un titre complété par une liste de sous-menu. Les actions (callbacks) sont généralement lancés à partie des sous-menus. L'ajout de menus spécifique se fait par :

menu1 = uimenu( fig1 , 'label' , ' Statist.' );

Un sous-menu est un élément du menu principal, donc de l'entité père. Il est donc déclaré car le menu du menu principal.

smenu1 = uimenu( menu1 , 'label' , 'Normale' , 'callback' , 'methode\_normale' )smenu2 = uimenu(
menu1 , 'label' , 'Binomiale' , 'callback' , 'methode\_binomiale' );

Pour enlever les menus standards de la fenêtre, il faut fixer la propriété "Menubar" à la valeur par défaut menubar:

set(fig1,'menubar',menubar);

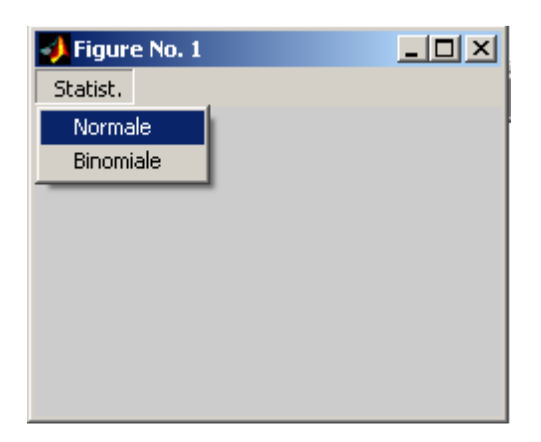

Ascenseur ou slider

L'ascenseur a pour objectif de fixer la valeur d'un paramètre entre deux bornes fixées. La valeur prise par la variable est représentée par la position du curseur.

slid1=uicontrol(fig1,'style','slider','position', [100,50,150,20], 'Min', -1, 'Max', 1, ...

```
'callback' , 'val_variable = get(slid1 , "value" )' );
```

Les textes (variable affectée, valeurs...) ne sont pas définis par le slider. Il faut le compléter par des éléments textes convenablement placés et paramétrés; leur valeur est à modifier par la callback du slider.

Exemple:

fig1=figure;

```
texte1=uicontrol(fig1,'Style','text','String',0,'Position', [140,70,80,20],'BackGroundcolor','w');
```

slid1=uicontrol(fig1,'style','slider','position', [100,50,150,20], 'Min', -1, 'Max', 1, ...

'callback' , 'set(texte1,"String", get(slid1 , "value" ))' );

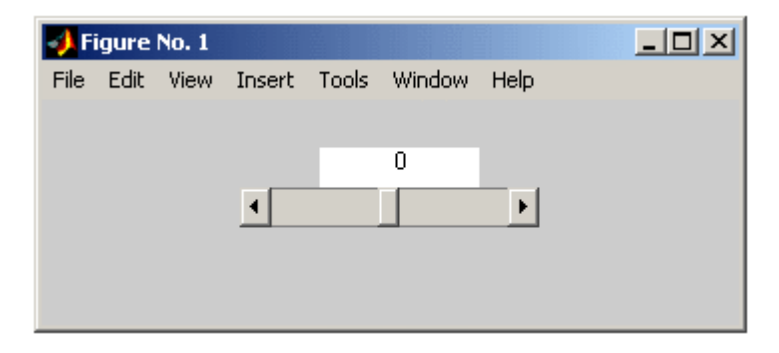

Texte Editable

Permet à l'utilisateur de saisir une valeur. C'est une fonction importante. Text1 = uicontrol (fig1, 'style', 'edit', 'position', [100,50,150,20], 'Max', 1, 'string', '0');

Généralement, il faut associer un texte fixe pour préciser le rôle de la fenêtre de saisie à l'utilisateur.

uicontrol (fig1, 'style', 'texte', 'position', [10,50,90,20], 'string', 'Valeur A');

| 🜖 Figure No. 1 |   |  |
|----------------|---|--|
| Statist.       |   |  |
|                |   |  |
| Valeur A       | 0 |  |
|                |   |  |

### > Liste de choix

La liste de choix ou pop-up menu permet de sélectionner une valeur parmi une liste. Généralement, cette valeur est un texte. La valeur retournée lors du choix (paramètre 'Value') est le numéro de ligne du choix.

choix1 = uicontrol ( gcf , 'Style' , 'popup' , 'String' , 'Pierre | Paul | Jacques' , 'Position' , [10 10 100 80] );

| 🛃 Fi | igure       | No. 1 |          |       |        |      |
|------|-------------|-------|----------|-------|--------|------|
| File | Edit        | View  | Insert   | Tools | Window | Help |
| _    |             |       | _        |       |        |      |
| Jac  | cques       |       | <u> </u> |       |        |      |
| Pie  | rre<br>J    |       |          |       |        |      |
| Jac  | an<br>Igues |       |          |       |        |      |
|      |             |       |          |       |        |      |
|      |             |       |          |       |        |      |

Bouton Radio

Le bouton Radio permet de fixer un paramètre binaire (0 ou 1), représentant souvent un choix ou une option dans une application.

fig1 = figure ;

radio1 = uicontrol( fig1 , 'style' , 'Radio' , 'Position' , [ 30 20 130 25 ] , 'String' , ' OptionA ' ); radio2 = uicontrol( fig1 , 'style' , 'Radio' , 'Position' , [ 30 45 130 25 ] , 'String' , ' OptionB ' ); uicontrol( fig1 , 'style' , 'Text' , 'Position' , [ 30 70 130 30 ] , 'String' , ...

' Choix des Options ', 'FontWeight', 'bold' );

| 🛃 Fi | igure | No. 1  |         |       |        |      |
|------|-------|--------|---------|-------|--------|------|
| File | Edit  | View   | Insert  | Tools | Window | Help |
|      | Ch    | oix de | s Optio | ns    |        |      |
|      | 0 0   | ptionB |         |       |        |      |
|      | 0 0   | ptionA |         |       |        |      |
|      |       |        |         |       |        |      |

Cadre

Le cadre permet de dessiner un rectangle de présentation (par exemple regroupement de diverses entités graphiques dans un rectangle).

Le cadre se déclare par :

cadre1 = uicontrol ( fig1 , 'style' , 'frame' , 'position' , [ posX ,posY,tailleX,tailleY])

> Graphiques

Les graphiques se dessinent dans une partie de la fenêtre définie par la fonction 'subplot', dont les paramètres sont différents de l'emploi classique (division de la fenêtre en sous-fenêtres de taille égale)

subplot( 'Position', [ Xpos Ypos Xtaille Ytaille])

Exemple :

fig1 = figure ;

```
z1 = subplot ( 'Position' , [ .05 .1 .4 .4 ] ) ;
```

plot ( sin( 0: 10))

z2 = subplot ( 'Position' , [ .55 .1 .4 .4 ] ) ;

plot ( exp( 0 : 10))

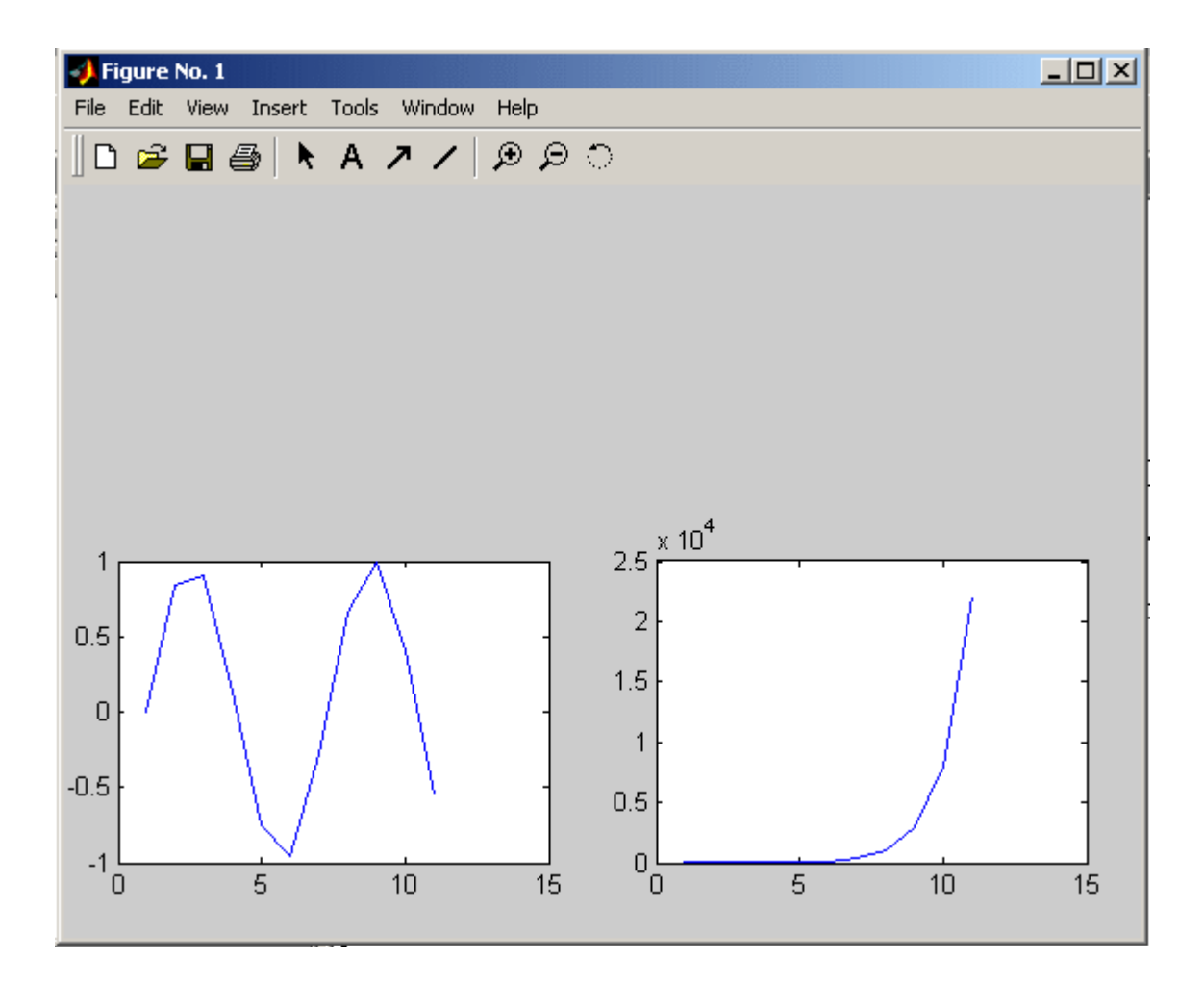

## 10) Quelques propriétés des objets d'interface

| Tag :                                                      | 'Text1', 'Edit2', 'Slider1', 'Axes1'                |  |  |
|------------------------------------------------------------|-----------------------------------------------------|--|--|
| String :                                                   | 'LireFT+Step', ou 'Terminer', ou 'Boucle<br>fermée' |  |  |
| Callback :                                                 | 'close(gcf)' ou 'grid on',                          |  |  |
| ButtonDownFcn                                              | 'animate start'                                     |  |  |
| WindowButtonDownFcn, WindowButtonMotionFcn                 |                                                     |  |  |
| ForegroundColor, BackGroundColor, Color: [Rouge Vert Bleu] |                                                     |  |  |
| Value :                                                    | 1 : Checkbox cochée, 0 : non cochée                 |  |  |

| FontAngle    | 'italic' (text)                                             |
|--------------|-------------------------------------------------------------|
| FontName     | 'Brush Script'                                              |
| FontSize     | 16                                                          |
| FontWeight   | 'bold'                                                      |
| Max, Min     | 50, et 1 (slider)                                           |
| SliderStep   | [0.01 0.1] (slider)                                         |
| Position     | [100 100 200 400] soit xBG, yBG, Lx, Ly                     |
| Name         | 'Mon premier interface'                                     |
| Pointer      | 'arrow', ou 'fullcrosshair' (figure)                        |
| CurrentPoint | Currpt=get(gca,'currrentpoint') $\rightarrow$ x et y souris |
| NextPlot     | 'add'                                                       |

## 11) Comment mettre un texte dans une label?

Par exemple avec l'action d'un bouton et ce label aura pour nom (Tag<sup>1</sup>) textStatus.

On voudra appuyer sur un bouton puis afficher le texte suivant "Bouton appuyer".

Le code est le suivant :

function pushbutton1\_Callback(hObjet, evendata, handles)

% hObject handle to pushbutton1 (see GCBO)

% eventdata reserved - to be defined in a future version of MATLAB

% handles structure with handles and user data (see GUIDATA)

set(handles.textStatus, 'String', 'Bouton appuyer')

Si on utilise maintenant un "Toggle Button" (donne une réponse), on souhaite afficher quand le Toggle Button relâcher l'instruction suivante 'Toggle down) sinon 'Toggle up'.

function togglebutton1\_Callback(hObject, eventdata, handles)

<sup>&</sup>lt;sup>1</sup> étiquette

isDown = get(hObject,'Value');

#### if isDown

set(handles.textStatus, 'string', 'Toggle down')

else

set(handles.textStatus, 'string', 'Toggle up')

end

12) Comment mettre un texte dans un pop-up menu?

Je souhaite sélectionner les textes du pop-up menu et de changer le colormap et afficher le changement dans un label nommé "textStatus".

function popupmenu1\_Callback(hObject, eventdata, handles)

contents = get(hObject,'String');

selectedText = contents{get(hObject,'Value')}; colormapStatus = [selectedText ' colormap']; set(handles.textStatus, 'string', colormapStatus); colormap(selectedText)

13) Comment mettre une image dans un bouton?

Les commandes de l'action sont les suivantes:

Img = rand(16,4,3);
set(handles.togglebutton1, 'CData', img);

ou aussi Img = imread('nom de l'image avec l'extension); set(handles.togglebutton1, 'CData', img);

### 14) Comment créer un menu ou sous-menu?

Aller dans le Menu du GUIDE puis dans TOOLS puis Menu Editor.

Voici la fenêtre affichée :

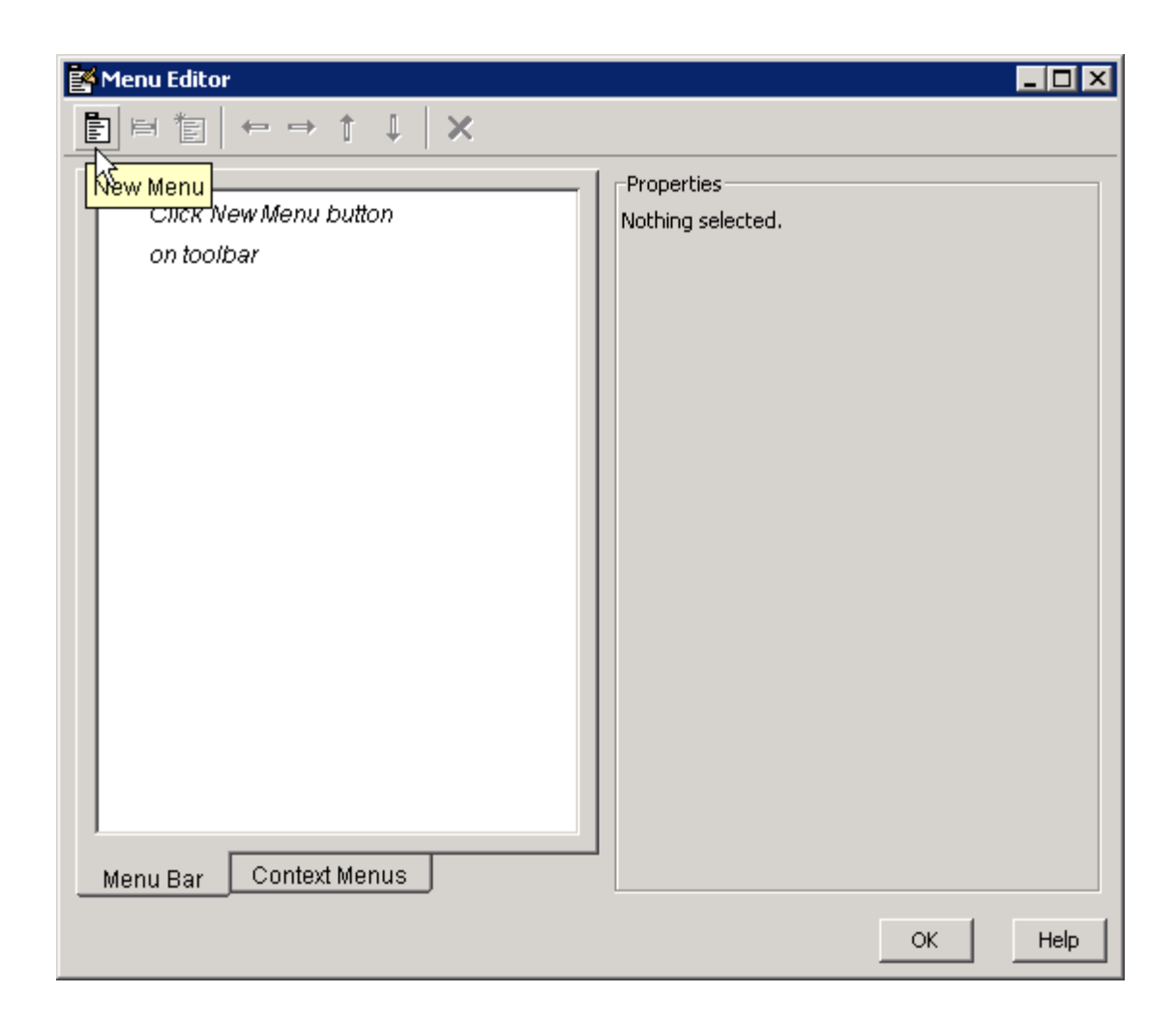

Puis par exemple, faire un menu File est un sous-Menu Open.

On crée l'onglet File appuyer sur New Menu, puis idem pour Open puis appuyer sur la flèche de droite du Menu Editor.

Il est possible de changer le nom du Menu appeler (Label) puis son étiquette<sup>2</sup> (Tag).

Il est possible de mettre un raccourci, séparer les sous-menus et de mettre une action (Callback).

<sup>&</sup>lt;sup>2</sup> On étiquette le nom de l'action pour le Menu

| Menu Editor            | - <b>-</b> ×                                                                                                    |
|------------------------|----------------------------------------------------------------------------------------------------|
|                        |                                                                                                    |
| Menu Bar Context Menus | UIMenu Properties Label: Open Tag: henu_file_open Accelerator: Ctrl + O  Separator above this item Check mark this item Callback: %automatic View More properties |
|                        | OK Help                                                                                                    |

## 15) Signification de hObject, eventdata et handles:

- **hObject** Handle of the object, e.g., the GUI component, for which the callback was triggered. For a button group SelectionChangeFcn callback, hObject is the handle of the selected radio button or toggle button.
- **eventdata** Sequences of events triggered by user actions such as table selections emitted by a component in the form of a MATLAB struct (or an empty matrix for components that do not generate eventdata)
- handles A MATLAB struct that contains the handles of all the objects in the GUI, and may also contain application-defined data.

16) Signification de la fonction mygui\_OpeningFcn(hObject, eventdata, handles, varargin):

Cette fonction est généré automatiquement par Matlab.

function mygui\_OpeningFcn(hObject, eventdata, handles, varargin)

% This function has no output args, see OutputFcn.

% hObject handle to figure

% eventdata reserved - to be defined in a future version of MATLAB

% handles structure with handles and user data (see GUIDATA)

% varargin command line arguments to mygui (see VARARGIN)

% Choose default command line output for mygui

handles.output = hObject;

% Update handles structure

guidata(hObject, handles)<sup>3</sup>;

## 17) Comment faire un bouton grouper?

| 📣 untitled   |                 |
|--------------|-----------------|
| Button Group | Toggle Button 1 |

Choisir l'action SelectionChangeFcn, voici le code :

function uibuttongroup1\_SelectionChangeFcn(hObject,eventdata)

switch get(eventdata.NewValue,'Tag') % Get Tag of selected object.

case 'radiobutton1'

% Code for when radiobutton1 is selected.

case 'radiobutton2'

<sup>&</sup>lt;sup>3</sup> Le guidata permet de remettre à jour la structure handles.

% Code for when radiobutton2 is selected.

case 'togglebutton1'

% Code for when togglebutton1 is selected.

case 'togglebutton2'

% Code for when togglebutton2 is selected.

% Continue with more cases as necessary.

otherwise

% Code for when there is no match.

end

18) Comment faire subplot dans une GUI?

a1=subplot(2,1,1,'Parent',handles.uipanel1);
plot(a1,rand(1,10),'r');
a2=subplot(2,1,2,'Parent',handles.uipanel1);
plot(a2,rand(1,10),'b');
axes(a1)
plot(a1, ...)
set(figure\_handle, 'CurrentAxes', a1)
line(x,y,z,...)

#### 19) Comment rafraîchir une fenêtre?

hObject.radius = floor(.9\*hObject.radius); hObject.label = ['Radius = ' num2str(hObject.radius)]; refresh(handles.figure1);

20) Boite de dialogue d'ouverture ?

[file,path] = uiputfile('animinit.m','Save file name');

## 21) Les données ?

function mygui\_edittext1(hObject, eventdata, handles)
mystring = get(hObject,'String');
set(hObject,'UserData',mystring)
string = get(handles.edittext1,'UserData');

## Chapitre 10 : Différentes fonctions utiles pour GUI

## Waitbars

<handle>=waitbar(0, '<message string>', 'Name', '<title>');

Pour iteration,

waitbar(progress, <handle>);

exemple :

N=500; hwb=waitbar(0, 'Calculating ...', 'Name', 'Time marching'); for k=1:N % <long calculation goes here> waitbar(k/N, hwb); end close(hwb)

### **File dialogs**

Save

save myData x y t

ou

fname='myData'; save(fname, 'y', 'yinit', 'yfinal');

Lire

load myData % loads all variables from myData.mat load myData x y name % loads variables x, y, name from myData.mat

#### ou

theFile='myData'; load(theFile); load(theFile, 'x', 'y', 'name')

#### uiputFile

[FileName, PathName, FilterIndex] = uiputfile(FilterSpec,... DialogTitle, DefaultName);

Ou

[fname, pname]=uiputfile('\*.mat', 'Save in .mat file', 'myData');

| Save in *.mat fi            | le                                                                                                    |                                                                                |          | ?×                     |
|-----------------------------|----------------------------------------------------------------------------------------------------|--------------------------------------------------------------------------------|----------|------------------------|
| Savejn:                     | MATLAB                                                                                                    | •                                                                              | ¢ € 💣 📰• |                        |
| My Recent<br>Documents      | matlab.mat<br>silly.mat<br>Vpatel<br>EE60587Midtermdropbox<br>PlotAnalemma<br>CMOSpower                                 | Trinity<br>TrebuchetTool<br>NLayerProblem<br>shoot2009<br>Vibronic<br>forPaula |          |                        |
| My Documents<br>My Computer | Cavendish<br>FinalGUIS06G2<br>studentHelp<br>FreeExpansion<br>HarmonicOscillator<br>EG112<br>StartingTool<br>TrinMatlab | Hadcrut<br>OhanleyFit                                                          |          |                        |
| My Network<br>Places        | File <u>n</u> ame: myData<br>Save as <u>t</u> ype: MAT-files                                                            | : (*.mat)                                                                      | <b>•</b> | <u>S</u> ave<br>Cancel |

## Input dialog

prompt={'Enter x\_0 (m):',...
'Enter v\_0 (m/s):'};
name='Initial values';
numlines=1;
defaultanswer={'0.0', '1.0'};
options.Resize='on';
options.Interpreter='tex';
caStr=inputdlg(prompt,name,numlines,defaultanswer,options);

| 🛃 Initial values 💶 🗖 🗙      |
|-----------------------------|
| Enter × <sub>0</sub> (m):   |
| 0.0                         |
| Enter v <sub>o</sub> (m/s): |
| 1.0                         |
| OK Cancel                   |

### **Question dialog**

choice=questdlg('Do you want to sing the blues?', 'Important question'); wantsToSingTheBlues=false; switch choice case 'Yes' disp('Then you gotta pay your dues.'); wantsToSingTheBlues=true; case 'No' disp('Okay, then.'); case 'Cancel' disp('Cancelled.') end

| Mail Important question        |
|--------------------------------|
| Do you want to sing the blues? |
| Yes No Cancel                  |